# **Rename Genotypes**

Author: Autumn Laughbaum, Golden Helix, Inc.

#### Overview

This script scans the genotypic columns to find all existing genotypes, and then prompts for replacements. The resulting spreadsheet has the same dimensions with the appropriate genotype substitutions.

#### **Recommended Directory Location**

Save the script to the following directory:

## \*..\Application Data\Golden Helix SVS\UserScripts\Spreadsheet\Edit\Recode\

**Note:** The **Application Data** folder is a hidden folder on Windows operating systems and its location varies between XP and Vista. The easiest way to locate this directory on your computer is to open SVS and select **Tools >Open Folder > UserScripts Folder**. If saved to the proper folder, this script will be accessible from the spreadsheet **Edit >Recode** submenu.

### **Using the Script**

- Open a spreadsheet that contains several genotypic columns and choose Edit >Recode >Rename Genotypes
- 2. The script will scan all active genotypic columns in the spreadsheet. This step may take some time.
- 3. Enter a genotype replacement after each genotype in the list of the genotypes found. Click **OK**.

The resulting spreadsheet will be a child node of the original spreadsheet and will contain the same active dimensions. All genotypic columns have the appropriate genotype substitutions.